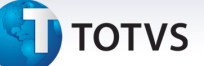

#### PTU Batch A400 Versão 5.0

| Produto  | : | Microsiga Protheus Plano de | Saúde Versão 10    |   |                   |
|----------|---|-----------------------------|--------------------|---|-------------------|
| Chamado  | : | THSVXN                      | Data da publicação | : | 03/09/13          |
| País(es) | : | Brasil                      | Banco(s) de Dados  | : | Todos relacionais |

#### Importante

Esta melhoria depende de execução do *update* de base **UPDPLSB9**, conforme **Procedimentos para Implementação**.

Implementada melhoria com a adequação do sistema ao PTU Batch A400 (Movimentação Cadastral de Prestador) para a versão 5.0.

#### Procedimento para Implementação

#### Importante

Antes de executar o compatibilizador **UPDPLSB9** é imprescindível:

- a) Realizar o *backup* da base de dados do produto que será executado o compatibilizador (\PROTHEUS\_DATA\DATA) e dos dicionários de dados SXs (\PROTHEUS\_DATA\_SYSTEM).
- b) Os diretórios acima mencionados correspondem à **instalação padrão** do Protheus, portanto, devem ser alterados conforme o produto instalado na empresa.
- c) Essa rotina deve ser executada em **modo exclusivo**, ou seja, nenhum usuário deve estar utilizando o sistema.
- d) Se os dicionários de dados possuírem índices personalizados (criados pelo usuário), antes de executar o compatibilizador, certifique-se de que estão identificados pelo *nickname*. Caso o compatibilizador necessite criar índices, irá adicioná-los a partir da ordem original instalada pelo Protheus, o que poderá sobrescrever índices personalizados, caso não estejam identificados pelo *nickname*.
- e) O compatibilizador deve ser executado com a Integridade Referencial desativada\*.

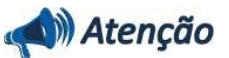

O procedimento a seguir deve ser realizado por um profissional qualificado como Administrador de Banco de Dados (DBA) ou equivalente!

<u>A ativação indevida da Integridade Referencial pode alterar drasticamente o relacionamento entre</u> tabelas no banco de dados. Portanto, antes de utilizá-la, observe atentamente os procedimentos a

Este documento é de propriedade da TOTVS. Todos os direitos reservados. ©

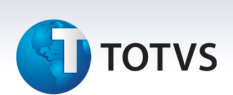

#### seguir:

- i. No **Configurador (SIGACFG)**, veja **se a empresa utiliza** Integridade Referencial, selecionando a opção **Integridade/Verificação (APCFG60A)**.
- ii. Se não há Integridade Referencial ativa, são relacionadas em uma nova janela todas as empresas e filiais cadastradas para o sistema e nenhuma delas estará selecionada. Neste caso, E SOMENTE NESTE, não é necessário qualquer outro procedimento de ativação ou desativação de integridade, basta finalizar a verificação e aplicar normalmente o compatibilizador, conforme instruções.
- iii. <u>Se</u> há Integridade Referencial ativa em todas as empresas e filiais, é exibida uma mensagem na janela Verificação de relacionamento entre tabelas. Confirme a mensagem para que a verificação seja concluída, <u>ou</u>;
- iv. <u>Se</u> há Integridade Referencial ativa em uma ou mais empresas, que não na sua totalidade, são relacionadas em uma nova janela todas as empresas e filiais cadastradas para o sistema e, somente, a(s) que possui(em) integridade está(arão) selecionada(s). Anote qual(is) empresa(s) e/ou filial(is) possui(em) a integridade ativada e reserve esta anotação para posterior consulta na reativação (ou ainda, contate nosso Help Desk Framework para informações quanto a um arquivo que contém essa informação).
- v. Nestes casos descritos nos itens "iii" ou "iv", E SOMENTE NESTES CASOS, é necessário desativar tal integridade, selecionando a opção Integridade/ Desativar (APCFG60D).
- vi. Quando desativada a Integridade Referencial, execute o compatibilizador, conforme instruções.
- vii. Aplicado o compatibilizador, a Integridade Referencial deve ser reativada, SE E SOMENTE SE tiver sido desativada, através da opção Integridade/Ativar (APCFG60). Para isso, tenha em mãos as informações da(s) empresa(s) e/ou filial(is) que possuía(m) ativação da integridade, selecione-a(s) novamente e confirme a ativação.

#### Contate o Help Desk Framework EM CASO DE DÚVIDAS!

1. Em Microsiga Protheus TOTVS Smart Client digite U\_UPDPLSB9 no campo Programa Inicial.

#### Importante

Para a correta atualização do dicionário de dados, certifique-se que a data do compatibilizador seja igual ou superior a 30/08/2013.

- 2. Clique em **OK** para continuar.
- 3. Após a confirmação é exibida uma tela para a seleção da empresa em que o dicionário de dados será modificado.
- 4. Ao confirmar é exibida uma mensagem de advertência sobre o *backup* e a necessidade de sua execução em **modo exclusivo**.

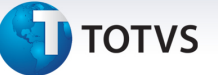

5. Clique em **Processar** para iniciar o processamento. O primeiro passo da execução é a preparação dos arquivos.

É apresentada uma mensagem explicativa na tela.

- 6. Em seguida, é exibida a janela **Atualização concluída** com o histórico (*log*) de todas as atualizações processadas. Nesse *log* de atualização são apresentados somente os campos atualizados pelo programa. O compatibilizador cria os campos que ainda não existem no dicionário de dados.
- 7. Clique em **Gravar** para salvar o histórico (*log*) apresentado.
- 8. Clique em **OK** para encerrar o processamento.

#### Atualizações do compatibilizador

#### Criação/Alteração de Campos no arquivo SX3 – Campos:

• Tabela BA0 – Operadoras de Saúde:

| Campo       | BA0_TPOPED                                                           |
|-------------|----------------------------------------------------------------------|
| Тіро        | Caracter                                                             |
| Tamanho     | 1                                                                    |
| Decimal     | 0                                                                    |
| Formato     | @!                                                                   |
| Título      | Tp.OPE.Edi                                                           |
| Descrição   | Tp.Operadora Edi                                                     |
| Nível       | 1                                                                    |
| Usado       | Sim                                                                  |
| Obrigatório | Não                                                                  |
| Browse      | Não                                                                  |
| Opções      | 1=Prestadora;2=Operadora                                             |
| Help        | Informe o tipo de Operadora de acordo com o manual de<br>intercâmbio |

• Tabela BAU – Redes de Atendimento:

| Campo   | BAU_DIVQUA |
|---------|------------|
| Тіро    | Caracter   |
| Tamanho | 1          |
| Decimal | 0          |
| Formato | @!         |

0

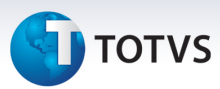

| Título       | Div.Qualif.                                                                    |
|--------------|--------------------------------------------------------------------------------|
| Descrição    | Autor. Divulg. Qualif.                                                         |
| Nível        | 1                                                                              |
| Usado        | Sim                                                                            |
| Obrigatório  | Não                                                                            |
| Browse       | Não                                                                            |
| Opções       | 0=Não;1=Sim                                                                    |
| Val. Sistema | Vazio() .Or. Pertence('01')                                                    |
| Help         | Identifica se o prestador autoriza a divulgação dos atributos de qualificação. |

| Campo        | BAU_DIVANS                                                                     |
|--------------|--------------------------------------------------------------------------------|
| Тіро         | Caracter                                                                       |
| Tamanho      | 1                                                                              |
| Decimal      | 0                                                                              |
| Formato      | @!                                                                             |
| Título       | Divulga Prest. ANS                                                             |
| Descrição    | Autor. Divulg. Qualif.                                                         |
| Nível        | 1                                                                              |
| Usado        | Sim                                                                            |
| Obrigatório  | Não                                                                            |
| Browse       | Não                                                                            |
| Opções       | 0=Não;1=Sim                                                                    |
| Val. Sistema | Vazio() .Or. Pertence('01')                                                    |
| Help         | Identifica se o prestador autoriza a divulgação dos atributos de qualificação. |
|              |                                                                                |

| Campo   | BAU_ENVWSD   |
|---------|--------------|
| Тіро    | Caracter     |
| Tamanho | 1            |
| Decimal | 0            |
| Formato | @!           |
| Título  | Env.WSD-TISS |

# 🕤 τοτνς

| Descrição    | Envia Login WSD TISS                                                                |
|--------------|-------------------------------------------------------------------------------------|
| Nível        | 1                                                                                   |
| Usado        | Sim                                                                                 |
| Obrigatório  | Não                                                                                 |
| Browse       | Não                                                                                 |
| Opções       | 0=Não;1=Sim                                                                         |
| Val. Sistema | Vazio() .Or. Pertence('01')                                                         |
| Help         | Identifica se o prestador deve ser enviado para manutenção de<br>login do WSD-TISS. |

| Campo       | BAU_NRLUNI                                 |
|-------------|--------------------------------------------|
| Тіро        | Numérico                                   |
| Tamanho     | 6                                          |
| Decimal     | 0                                          |
| Formato     | @!                                         |
| Título      | Nr Leito Int                               |
| Descrição   | Nr Leitos Intermediaria                    |
| Nível       | 1                                          |
| Usado       | Sim                                        |
| Obrigatório | Não                                        |
| Browse      | Não                                        |
| Opções      | 0=Não;1=Sim                                |
| Help        | Número de leitos de unidade intermediária. |

| Campo  | BAU_NRLINT   |
|--------|--------------|
| Título | Nr Le.In.Neo |

| Campo        | BAU_NIVACR                                                                                           |
|--------------|----------------------------------------------------------------------------------------------------|
| Opções       | 1=Acreditado;2=Acreditado Pleno;3=Acreditado com<br>Excelência;4=Acreditado sem nível de acreditarão |
| Val. Sistema | Vazio() .Or. Pertence('1234')                                                                        |

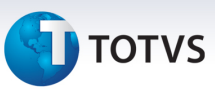

| Campo        | BAU_PRTACD                  |
|--------------|-----------------------------|
| Val. Sistema | Vazio() .Or. Pertence('SN') |

• Tabela BLJ – RDA x Formação Profissional:

| Campo        | BLJ_RECMEC                                                               |
|--------------|--------------------------------------------------------------------------|
| Тіро         | Caracter                                                                 |
| Tamanho      | 1                                                                        |
| Decimal      | 0                                                                        |
| Formato      | @!                                                                       |
| Título       | Res.Rec.MEC                                                              |
| Descrição    | Ind. Residen Reconh MEC                                                  |
| Nível        | 1                                                                        |
| Usado        | Sim                                                                      |
| Obrigatório  | Não                                                                      |
| Browse       | Não                                                                      |
| Opções       | 0=Não;1=Sim                                                              |
| When         | M->BLJ_TIPO=="0"                                                         |
| Val. Sistema | Vazio() .Or. Pertence('01')                                              |
| Help         | Informe se tem indicador de residência em saúde reconhecida pelo<br>MEC. |

### Importante

O tamanho dos campos que possuem grupo pode variar conforme ambiente em uso.

#### Procedimentos para Utilização

- 1. No Plano de Saúde (SIGAPLS) acesse Miscelânea/E.d.i./Aplicação Lay-out (PLSPTUAPL).
- 2. Na pergunta Lay-Out? informe A400C, na pergunta Path?
- 3. Informe o caminho onde foram salvos os arquivos de layouts que compõem o pacote recebido. Confirme.
- 4. No Plano de Saúde (SIGAPLS) acesse Atualizações / Operadora / Operadora de Saúde (PLSA010).
- 5. Selecione uma Operadora e clique em Alterar.
- 6. Preencha o campo Tp.OPE.Edi (BA0\_TPOPED).
- 7. No Plano de Saúde (SIGAPLS) acesse Atualizações/Rede Atendimento/Rda Casdastro (PLSA360).

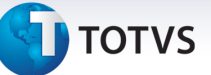

- 8. Selecione uma RDA e clique em Alterar.
- 9. Acesse o folder Dados Cadastrais, parametrize os campos:
  - Div. Qualif. (BAU\_DIVQUA): Este campo será utilizado na geração do Registro R408 Sequencial 006 (ID\_AUTORIZ\_DIVULGA).
  - Divulga ANS (BAU\_DIVANS): Este campo será utilizado na geração do Registro R402 Sequencial 063 (ID\_PUBLICA\_ANS).
  - Env.WSD-TISS (BAU\_ENVWSD): Este campo será utilizado na geração do Registro R402 Sequencial 067 (ID\_LOGIN\_WSD\_TISS).

10. Acesse o Folder Atendimento, parametrize o campo:

- Nr Leito Int (BAU\_NRLUNI): Este campo será utilizado na geração do Registro R403 Sequencial 035 NR\_LEITOS\_INTERMED.
- 11. Acesse o folder Formação Profissional, parametrize o campo:
  - Res.Res. MEC (BLJ\_RECMEC) Este campo será utilizado na geração do Registro R402 Sequencial 065 (INDIC\_RESIDENCIA).

#### Informações Técnicas

| Tabelas Utilizadas    | BAU – Redes de Atendimento<br>BAO – Operadoras de Saúde<br>BLJ – RDA x Formação Profissional                   |
|-----------------------|----------------------------------------------------------------------------------------------------|
| Funções Envolvidas    | PLSA360 – Rda Cadastro<br>PLSA010 – Operadora Saúde<br>PLSUA400 – Layout A400<br>PLSPTUAPL – Aplicação Lay-Out |
| Sistemas Operacionais | Windows/Linux                                                                                                  |

0

0